## **DELEGANDO CONTA NO GMAIL**

## Adicionar um delegado

OBS: É possível adicionar até 10 delegados.

Se você usa o Gmail no trabalho, na escola ou em outra organização, faça o seguinte:

1 - Abra o Gmail no computador.

**OBS:** NÃO É POSSÍVEL ADICIONAR DELEGADOS NO APP GMAIL

2 - No canto superior direito, clique em Configurações

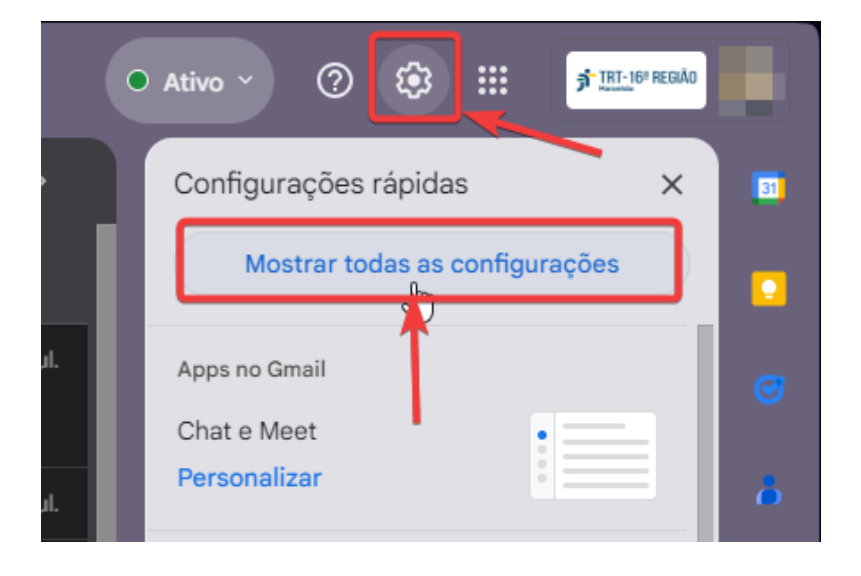

3 - Clique na guia Contas

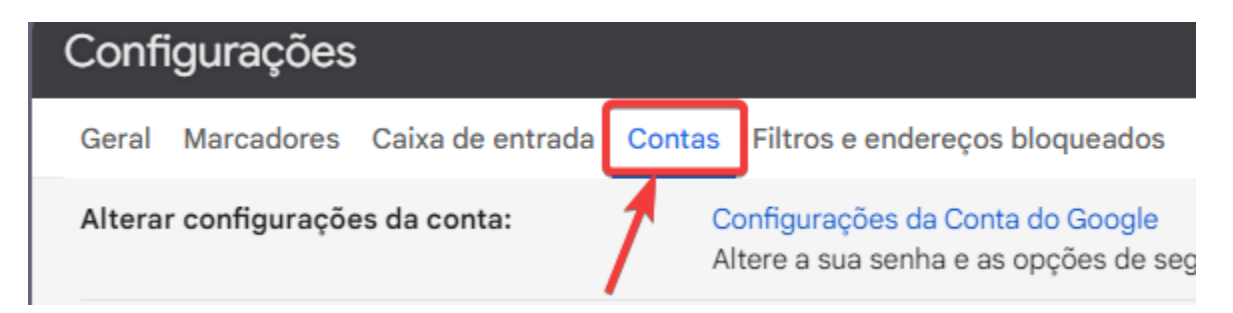

4 - Na seção "Permitir acesso à sua conta", clique em Adicionar outra conta.

| Permitir acesso à sua conta:<br>(Permite que outros leiam e enviem e-mails em | Adicionar outra conta                                                                  |
|-------------------------------------------------------------------------------|----------------------------------------------------------------------------------------|
| Saiba mais                                                                    | Marcar como lida                                                                       |
|                                                                               | <ul> <li>Marcar conversa como lida quando ela for aberta por outras pessoas</li> </ul> |
|                                                                               | O Deixar a conversa como não lida quando ela for aberta por outras pessoas             |
|                                                                               | Informações do remetente                                                               |
|                                                                               | <ul> <li>Mostrar este endereço e o remetente ("enviado por")</li> </ul>                |
|                                                                               | <ul> <li>Mostrar apenas este endereço (antonio.candido@trt16.jus.br)</li> </ul>        |

5 - Digite o endereço de e-mail de quem você quer adicionar. Esse grupo precisa ter o mesmo domínio da sua organização.

**OBS:** O acesso por delegação é negado aos participantes externos do grupo.

6 - Clique em Próxima etapa e depois Enviar e-mail para permissão de acesso.

| Permitir acesso à sua co                                                                                       | nta                                                                                                    |
|----------------------------------------------------------------------------------------------------|----------------------------------------------------------------------------------------------------|
| Especifique um titular da Con<br>Essa pessoa poderá fazer login na sua<br>nome. Ela não poderá mudar as config | nta do Google para acessar sua conta.<br>a conta para ler, excluir e enviar e-mails e editar as configurações do Gmail em seu<br>gurações da sua Conta do Google nem alterar a senha. |
| Endereço de e-mail:                                                                                            |                                                                                                    |
|                                                                                                    | Cancelar Próxima etapa »                                                                                                    |

A pessoa adicionada vai receber um e-mail pedindo a confirmação.

O convite expira depois de uma semana.

Quando você adiciona um grupo, todos os participantes se tornam delegados sem precisar de confirmação.